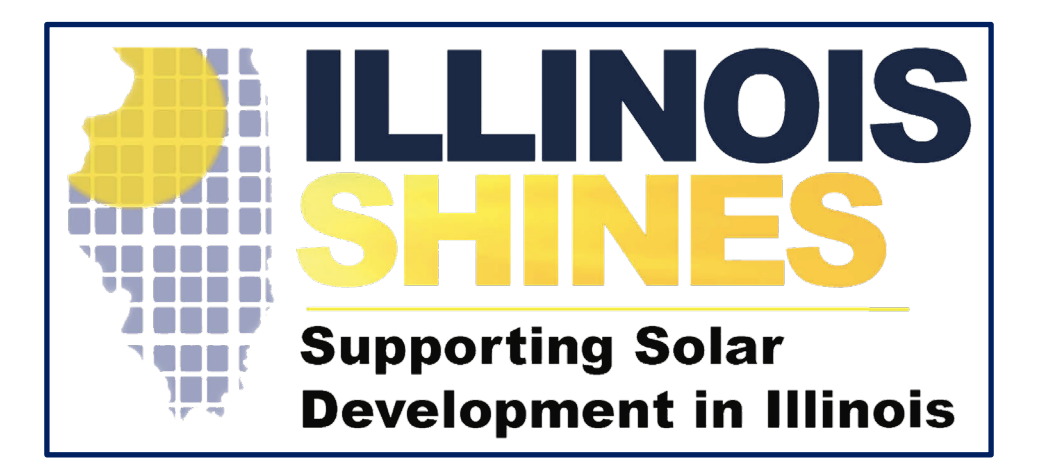

# Illinois Shines / Adjustable Block Program Approved Vendor Annual Reporting

InClime

July 1<sup>st</sup>, 2021

#### **Approved Vendor Annual Report**

- Approved Vendors will submit an Annual Report of the contracts and systems in its portfolio between June – May using their Approved Vendor portal. See the <u>ABP Guidebook's</u> Section 7; Section 10(c) of the <u>REC Contract</u>; and Section 6.17 of the <u>Revised Plan</u> for an explanation of the requirements
- This training provides an overview of the vendor dashboard screens the Approved Vendor will use to submit information for their systems:
  - RECs delivered by each of the systems in the portfolio
  - Status of all systems that have been ICC approved, but not yet energized, including any extensions requested and granted
  - Energized systems that have not delivered RECs in the year
  - Balance of collateral held by each utility
  - A summary of requests for REC obligation suspensions, reductions, or eliminations due to force majeure events
  - Information on consumer complaints received
  - Information related to job training

# Accessing the Approved Vendor Annual Report

#### **Accessing Annual Report**

- Seller (Approved Vendor) shall submit to Buyer (Contracting Utility) and the IPA a REC Annual Report by July 15 following the end of each Delivery Year.
   Failure to submit the Annual Report by July 15 is an Event of Default
- The Approved Vendors are notified of their responsibility to submit the Annual Report via email

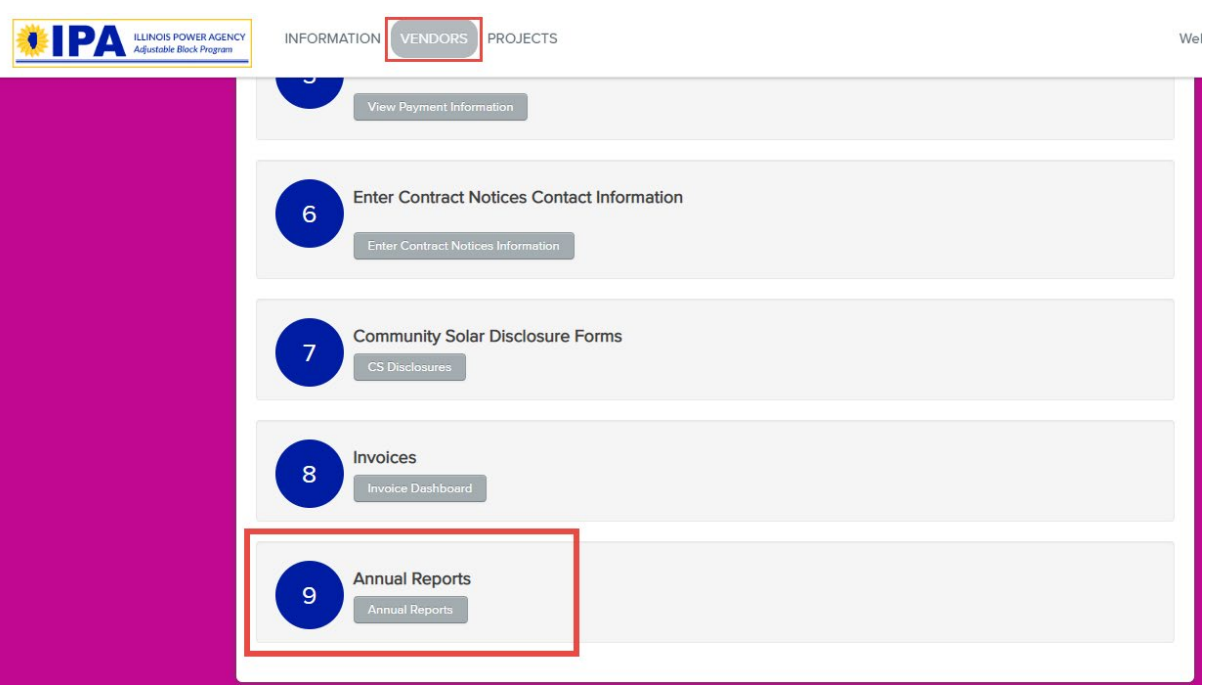

- Access Annual Report from the [Vendors] dashboard
- Select the [Annual Reports] button from the Annual Reports (#9) menu

#### **Accessing Annual Report**

- Select the [Begin Annual Report] button to access the annual report for the Approved Vendor listed in the dropdown
- If the user represents multiple Approved Vendors, the Annual Report will need to be submitted individually for each Approved Vendor which can be designated form the Approved Vendor dropdown

| Annual Reports                                                                                                    |                                                    |
|----------------------------------------------------------------------------------------------------|----------------------------------------------------|
| My Solar Company (Vendor ID 7)                                                                                                  |                                                    |
| Annual Report for My Solar Company - Vir Juor ID 7<br>Your Annual Report is due no reason July 15, 2020.<br>Begin Annual Report | Select the Approved<br>Vendor from the<br>dropdown |
|                                                                                                    |                                                    |

Extensions of a project's Scheduled Energized Date cannot be requested through the Annual Report and must be made pursuant to the the Extension Request Guidelines.

 The Annual Report contains seven (7) questions for Distributed Generation applications and eight (8) questions for Approved Vendors with Community Solar applications that have been ICC approved

| Annual Reports                                                                                                    |                         |
|----------------------------------------------------------------------------------------------------|-------------------------|
| My Solar Company (Vendor ID 7)                                                                                                    | Annual Report Dashboard |
| Annual Reports are inclusive of all ABP activity fom January 30, 2019 through May 31, 2020.                                                       |                         |
| Please separate replies by utility where indicated below.                                                                                         |                         |
| 1. RECs delivered by each of the systems in the portfolio                                                                                         |                         |
| Is the information in this report correct? REQUIRED                                                                                               |                         |
| Yes Y                                                                                                    |                         |
| 2. Status of all systems that have been approved, but not yet energized, including any extensions requested and granted                           | t                       |
| Extensions of a project's Scheduled Energized Date cannot be requested through the Annual Report and must be made pursuant to the Extension Reque | st Guidelines.          |
| Download Systems Not Energized                                                                                                    |                         |
| Is the information in this report correct? RECURED                                                                                                |                         |
| Yes v                                                                                                    |                         |

- <u>Note:</u>
- Annual Reports are inclusive of all Adjustable Block Program activity from January 30, 2019 through May 31, 2020 (June – May in years thereafter)
- The Annual Report is required whether the Approved Vendor has projects under contract or not

Energized systems that have not delivered RECs in the year

 Questions 1 – 3 will ask the Approved Vendor to confirm the accuracy of RECs delivered, status of systems not yet energized and the status of energized systems that have not yet delivered RECs

| Annual Reports                                                                                                    |                                                                                                    |
|----------------------------------------------------------------------------------------------------|----------------------------------------------------------------------------------------------------|
| My Solar Company (Vendor ID 797)                                                                                                    | Report Dashboard                                                                                                    |
| Annual Reports are inclusive of all ABP activity from June 1, 2020 through May 31, 2021.                                                                                                    |                                                                                                    |
| Please separate replies by utility where indicated below.                                                                                                    |                                                                                                    |
| 1. RECs delivered by each of the systems in the portfolio<br>For Community Solar projects, the REC price used in this report reflects the price from the most recently reviewed Quarterly Report. If no Qua<br>been completed for the project, the price at the time of Part 2 Verification is used.          | arterly Report has                                                                                                    |
| Download RECs Delivered                                                                                                    |                                                                                                    |
| If you were required to complete a 2020 annual report and it contained RECs with a vintage of May 2020 that were delivered in June 2020<br>2020 delivery year, these RECs have been shifted to the 2021 delivery year to adhere more accurately with the REC contract's requirement f<br>on or before May 31. | and allocated to the<br>or physical delivery                                                                                                    |
| Is the information in this report correct? REQUIRED                                                                                                    | AutoSeve 💓 👩 🍤 = n REcidence 🔎 Reyan Gov                                                                                                    |
| Specify One 🗸                                                                                                    | File Home Insert Page Layout Formulas Data Review View Help                                                                                                    |
| 2. Status of all systems that have been approved, but not yet energized, including any extensions requested and granted                                                                                                    | Pater de la constance de la constance de la co |
| Extensions of a project's Scheduled Energized Date cannot be requested through the Annual Report and must be made pursuant to the Extension Request Guidelines                                                                                                    |                                                                                                    |
| Download Systems Not Energized                                                                                                    | 1         Applicatic Project Ni Category         Tracking SUNIt ID         REC Quari REC Price           2         3234 Test 2         DG         GATS         NON2344         1         72.9           3         1234 Test 2         DG         GATS         NON56701         1         64.7                                                                                                    |
| Is the information in this report correct? RECURED                                                                                                    | 4 1234 Test 3 06 GATS NON9876 1 72.9<br>5 1234 Test 4 06 GATS NON4321 1 72.9                                                                                                    |
| Specify One 🗸 🗸                                                                                                    | 6 1234 Test 5 DG GATS NON1122 1 73.2<br>7 1234 Test 6 DG GATS NON4455 1 72.9<br>8                                                                                                    |
| 3. Energized systems that have not delivered RECs in the year                                                                                                    | 9 10 11                                                                                                    |
| Download Systems Energized without RECs                                                                                                    | KECsDelivered,AV7                                                                                                    |
| Is the information in this report correct? RECURED                                                                                                    |                                                                                                    |
| Specify One 🗸                                                                                                    |                                                                                                    |

Download buttons are provided for each question that will provide a .csv file with the data to be confirmed

•

Extensions of a project's Scheduled Energized Date cannot be requested through the Annual Report and must be made pursuant to the Extension Request Guidelines.

4.79 Amer

If the data displayed in the file is not correct, select [No] from the dropdown asking: 'Is the information in this report accurate?'

|                                                                                                    | <u>IN</u> | <u>ote:</u> |
|----------------------------------------------------------------------------------------------------|-----------|-------------|
| nnual Reports                                                                                                    | •         | Plea        |
| y Solar Company (Vendor ID 797) Annual Report Dashboard                                                                                                    | J         |             |
| Annual Reports are inclusive of all ABP activity from June 1, 2020 through May 31, 2021.                                                                                                    | ٠         | For         |
| Please separate replies by utility where indicated below.                                                                                                    |           | rep         |
| <ol> <li>RECs delivered by each of the systems in the portfolio</li> <li>For Community Solar projects, the REC price used in this report reflects the price from the most recently reviewed Quarterly Report. If no Quarterly Report has</li> </ol>                                                                                              |           | Qua         |
| been completed for the project, the price at the time of Part 2 Verification is used.           Download RECs Delivered                                                                                                    |           | con         |
| If you were required to complete a 2020 annual report and it contained RECs with a vintage of May 2020 that were delivered in June 2020 and allocated to the 2020 delivery year, these RECs have been shifted to the 2021 delivery year to adhere more accurately with the REC contract's requirement for physical delivery on or before May 31. |           | Ver         |
| Is the information in this report correct? REGULARED                                                                                                    |           |             |
| Provide a detailed explanation of inaccuracies in this report - ComEd                                                                                                    | •         | If ye       |
|                                                                                                    |           | pre         |
| Please provide either an explanation in the textbox above or upload a response below Provide a detailed explanation of inaccuracies in this report - Ameren                                                                                                    |           | tha         |
|                                                                                                    |           |             |
| Please provide either an explanation in the textbox above or upload a response below                                                                                                    |           | aeli        |
| Provide a detailed explanation of inaccuracies in this report - MidAmerican                                                                                                    |           | deli        |
|                                                                                                    |           | con         |
| Please provide either an explanation in the textbox above or upload a response below                                                                                                    |           | 2011        |

Noto.

- se separate replies by utility where indicated
- *Community Solar projects, the REC price used in this* ort reflects the price from the most recently reviewed rterly Report. If no Quarterly Report has been pleted for the project, the price at the time of Part 2 fication is used
- u were required to complete an annual report for the vious year and it contained RECs with a vintage of May were delivered in June and allocated to the previous very year, these RECs have been shifted to the current very year to adhere more accurately with the REC tract's requirement for physical delivery on or before May 31.

- After Selecting [No], the Approved Vendor will be asked to provide an explanation of the inaccuracies in the utility fields provided
- The Approved Vendor can also upload explanations as an alternative way to respond with an explanation of the inaccuracies

| Is the information      | in this report correct? REQUIRED                               |    |
|-------------------------|----------------------------------------------------------------|----|
| No                      | ~                                                              |    |
| Provide a detailed      | explanation of inaccuracies in this report - ComEd             |    |
|                         |                                                                |    |
|                         |                                                                |    |
| Please provide either a | an explanation in the textbox above or upload a response below | // |
| Provide a detailed      | explanation of inaccuracies in this report - Ameren            |    |
|                         |                                                                |    |
|                         |                                                                |    |
| Please provide either a | an explanation in the textbox above or upload a response below | /  |
| Provide a detailed      | explanation of inaccuracies in this report - MidAmerican       |    |
|                         |                                                                |    |
|                         |                                                                |    |
| Plassa provida aithar a | n avrianation in the taythay above or unload a response below  | /  |
|                         | an Explanation in the textbox above of upload a response below |    |
| Choose File             | In file chosen                                                 |    |
|                         | io ne chosen                                                   |    |
|                         |                                                                |    |
| REC Delivery Rep        | ort Explanation Ameren                                         |    |
|                         | io ne chosen                                                   |    |
|                         |                                                                |    |
| REC Delivery Rep        | ort Explanation MidAmerican                                    |    |
| Choose File             | IO THE CHOSEN                                                  |    |

1. RECs delivered by each of the systems in the portfolio

 Questions 4 – 6 request information on collateral held by each utility, a summary of requests for REC obligation suspensions, reductions, or eliminations due to force majeure events; and information on consumer complaints received

| 4. Balance of collateral held by each utility (\$)                                                                               |
|----------------------------------------------------------------------------------------------------|
| Enter 0 rather than leave blank if no collateral for a given category.<br>Enter values with a decimal and no dollar sign (99.00) |
| Balance held by ComEd - Cash REQUIRED                                                                                            |
| 0.00                                                                                                    |
| Balance held by ComEd - Letter of Credit REQUIRED                                                                                |
| 0.00                                                                                                    |
| Balance held by Ameren Illinois - Cash REQUIRED                                                                                  |
| 0.00                                                                                                    |
| Balance held by Ameren Illinois - Letter of Credit REGURED                                                                       |
| 0.00                                                                                                    |
| Balance held by MidAmerican - Cash RECURED                                                                                       |
| 100.00                                                                                                    |
| Balance held by MidAmerican - Letter of Credit REGUISED                                                                          |
| 0.00                                                                                                    |
| 5. A summary of requests for REC obligations, suspensions, reductions, or eliminations due to force majeure events               |
| Provide a detailed response - ComEd                                                                                              |
| NA                                                                                                    |
| Please provide either an explanation in the textbox above or upload a response below                                             |

6. Summary and status of consumer complaints received related to Adjustable Block Program projects, including sales and marketing efforts, whether or not those efforts resulted in a project application. Please indicate if the complaint was submitted to the Adjustable Block Program, the Illinois Commerce Commission, the Office of the Illinois Attorney General, or directly to the Approved Vendor or Approved Vendor designee (some complaints may fall into more than one category). The Program Administrator reserves the right to request additional information.

Provide a detailed response

- Fields are provided for each utility
- All fields marked as 'Required' must be completed

Please provide either an explanation in the textbox above or upload a response below

The following document types are allowed: pdf, png, gif, jpg, jpeg, xls, xlsx, csv

Summary and Status of Consumer Complaints Choose File No file chosen

 Approved Vendors with Community Solar applications will be asked an additional question to confirm subscription rates

Community Solar Subscriber Information for

Solar Plant

Percentage subscribed on a capacity basis as of May 31, 2020: 100.00 % Subscriber turn-over rate during energy year: 2.15 % Total subscriber turn-over rate: 2.15 %

| Subscribers           | Residential | Small Commercial | Large Commercial/Industrial | Government | Non-Profit |
|-----------------------|-------------|------------------|-----------------------------|------------|------------|
| Number of Subscribers | 6           | 1                | 2                           | 6          | 0          |
| kW Subscribed         | 3.9900      | :7.9600          | 8.0300                      |            | 0          |

Is the information above regarding Community Solar Subscribers accurate? REQUIRED

-- Specify One --

I attest that any and all community solar disclosure forms were signed by the subscribers.

 The Approved Vendor can save the Annual Report responses if the Approved Vendor needs to return to the report to complete at a later time by selecting the [Save Responses] button

Information related to job training will be collected after clicking "Submit Part 1".

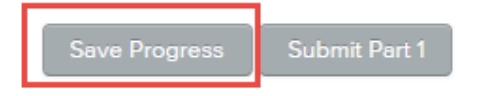

Please note that clicking the Save Progress button means you can come back to this report with your progress saved. After clicking Submit Part 1, you will no longer be able to edit the responses on this page.

• The Annual Report can be resumed from the Annual Report Dashboard by selecting [Resume Annual Report] button

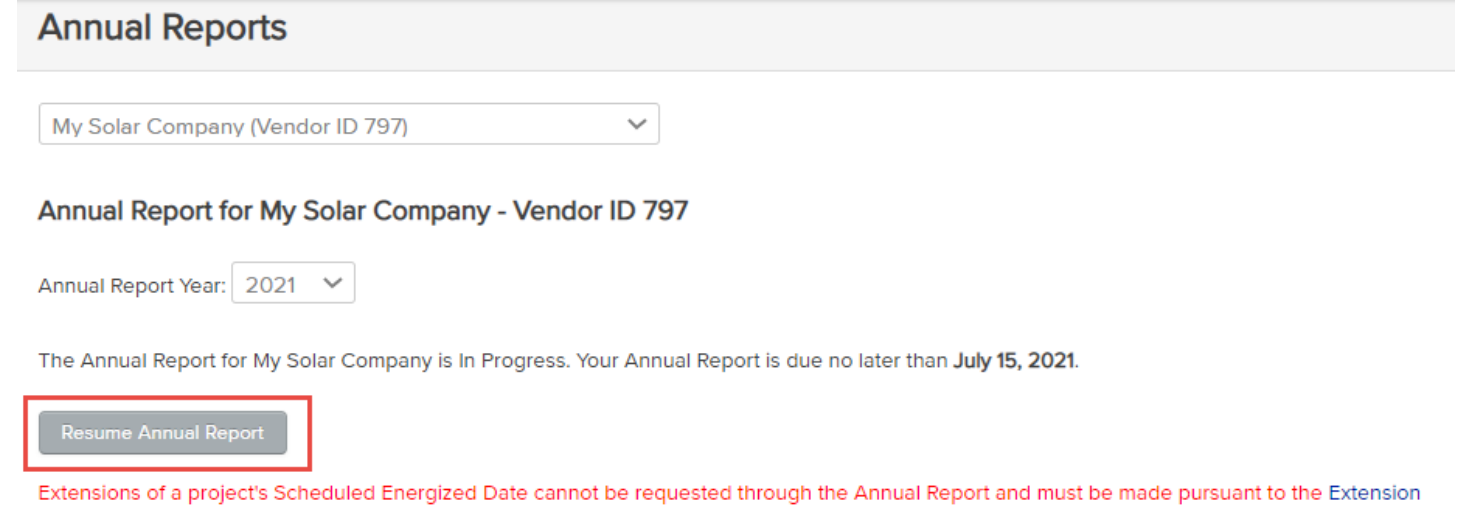

Extensions of a project's Scheduled Energized Date cannot be requested through the Annual Report and must be made pursuant to the Extension Request Guidelines.

- When the Part I of the annual report is complete, press the [Submit Part 1] button at the bottom of the first page to progress to Part 2 of the Annual Report to complete the Job Training section.
  - Please note: After pressing the [Submit Part 1], you will no longer be able to edit the responses on the first page

Information related to job training will be collected after clicking "Submit Part 1".

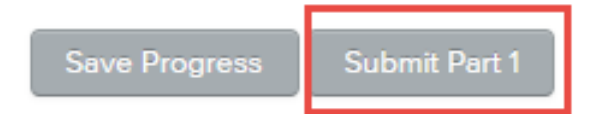

Please note that clicking the Save Progress button means you can come back to this report with your progress saved. After clicking Submit Part 1, you will no longer be able to edit the responses on this page.

- Annual Report Part II Job Training and Workforce Diversity
  - Approved Vendors are required to provide information on *job training hiring for the development of ABP projects,* as well as information on *workforce diversity*
  - Each of these sections are separated into sub-sections to report direct and indirect data
    - A data table and a narrative must be completed for each Direct Data section
    - If an Approved Vendor has Indirect Data to report, a narrative and data table must be completed for each Indirect Data section for which the Approved Vendor has data available.
    - A data table and a narrative must be completed for each Direct Data section and, if applicable, each Indirect Data section
  - Direct data means hiring and employment on the Approved Vendor's payroll
  - Indirect data means hiring and employment by the Approved Vendor's designees, installers, sub-contractors, etc.

• Job Training Hiring for Development of ABP Projects - Direct Data

#### Job Training Hiring for Development of ABP Projects - Direct Data

Direct data means hiring and employment by the Approved Vendor, e.g., staff on the Approved Vendor's payroll. For Approved Vendors that are LLCs without any employees, this hiring and employment information should be reported at the parent company level. Reporting should be limited to activities undertaken in relation to the marketing, sale, development, and operation of projects participating the Adjustable Block Program.

Approved Vendors should clearly differentiate between information that is not available ("N/A") and where the response is that no one was hired ("0" or "None"). For information that is not available the Approved Vendors should provide an explanation in the narrative on why the information was not available

|                                    | # Full-Time | # Part-Time | # Temporary <sup>1</sup> | # Hired (Total) | Average Wage (\$/Hour in format 00.00) |
|------------------------------------|-------------|-------------|--------------------------|-----------------|----------------------------------------|
| Solar Training Pipeline<br>Program |             |             |                          |                 |                                        |
| Craft Apprenticeship<br>Program    |             |             |                          |                 |                                        |
| Multi-Cultural Jobs<br>Programs    |             |             |                          |                 |                                        |

<sup>1</sup> Workers hired on a temporary basis should be included only in the temporary category, and not as full-time or part-time in the preceding columns.

|                                 | # Full-Time | # Part-Time | # Temporary <sup>1</sup> | # Hired (Total) | Average Wage<br>(\$/Hour in format<br>00.00) |
|---------------------------------|-------------|-------------|--------------------------|-----------------|----------------------------------------------|
| Solar Training Pipeline Program |             |             |                          |                 |                                              |
| Craft Apprenticeship Program    |             |             |                          |                 |                                              |
| Multi-Cultural Jobs Programs    |             |             |                          |                 |                                              |
| Other Job Training Program      |             |             |                          |                 |                                              |

- Rows can be added to create additional categories for Other Job Training Programs
  - Approved Vendors should clearly differentiate between information that is not available ("N/A") and where the response is that no one was hired ("0" or "None"). For information that is not available the Approved Vendors should provide an explanation in the narrative on why the information was not available

Job Training Hiring for Development of ABP Projects - Direct Data Narrative Upload

#### Job Training Hiring for Development of ABP Projects - Direct Data Narrative Upload

Please upload the required narrative response for job training to the upload slot below. This narrative should include efforts undertaken to recruit/hire trainees (including successes as well as challenges found), whether trainees were hired on a temporary or permanent basis or a part-time or full-time basis, job training program graduate retention rates, any layoffs of job training program graduates, and if available any information on the hiring of job training program graduates who are returning citizens or foster care alumni. If graduates other than those in the three FEJA categories (Solar Training Pipeline Program, Craft Apprenticeship Program, and Multi-Cultural Jobs Programs) were used, a description of the other training program(s) should be included. A separate narrative is required for Direct and Indirect activities. Please refer to the definitions of Direct and Indirect at the top of sthis page.

Please also include an assessment of the efforts required to compile the information for this report and any recommendations to improve the reporting process for future years.

| The following document types   | s are allowed: pdf, doc, docx |
|--------------------------------|-------------------------------|
| Job Training Direct Data Narra |                               |
| Choose File No file chose      | en                            |
| Do you have Indirect Data to I |                               |

no

Upload the required narrative response for job training

• Job Training Hiring for Development of ABP Projects – Indirect Data

 If you have Indirect Data to Report select Yes and complete the data table and a narrative sections

| Do you have Indir | ect Data to Report? REQUIRED |
|-------------------|------------------------------|
| yes               | $\sim$                       |
|                   |                              |

#### Job Training Hiring for Development of ABP Projects - Indirect Data

Indirect data means hiring and employment conducted by the Approved Vendor's designees, installers, marketing/sales sub-contractors, etc. as it relates to the marketing, sale, development, and operation of projects participating in the Adjustable Block Program.

Approved Vendors should clearly differentiate between information that is not available ("N/A") and where the response is that no one was hired ("0" or "None"). For information that is not available the Approved Vendors should provide an explanation in the narrative on why the information was not available

|                                    | # Full-Time | # Part-Time | # Temporary <sup>2</sup> | # Hired (Total) | Average Wage (\$/Hour in format 00.00) |
|------------------------------------|-------------|-------------|--------------------------|-----------------|----------------------------------------|
| Solar Training Pipeline<br>Program |             |             |                          |                 |                                        |
| Craft Apprenticeship               |             |             |                          |                 |                                        |

Illinois-based Workforce Diversity - Direct Data

#### Illinois-based Workforce Diversity - Direct Data

Direct data means hiring and employment by the Approved Vendor, e.g., staff on the Approved Vendor's payroll. For Approved Vendors that are LLCs without any employees, this hiring and employment information should be reported at the parent company level. Reporting should be limited to activities undertaken in relation to the marketing, sale, development, and operation of projects participating the Adjustable Block Program.

Approved Vendors should clearly differentiate between information that is not available ("N/A") and where the response is that no one was hired ("0" or "None"). For information that is not available the Approved Vendors should provide an explanation in the narrative on why the information was not available

|                           | FTE | % of workforce <sup>3</sup> |
|---------------------------|-----|-----------------------------|
| Race                      |     |                             |
| Black or African-American |     |                             |
| Hispanic or Latinx        |     |                             |
| Asian                     |     |                             |

Please ensure that percentages do not exceed 100%. Enter percentages in the format 50% rather than 0.50.

Note: FTE = Full Time Equivalent, meaning 1 person fulltime is 1 FTE and a person working 50% of the time is 0.5 FTE, 2 people at 50% would be 1 FTE

- Report the Illinois Workforce Diversity Direct Data by completing the table
- Clearly differentiate between information that is not available ("N/A") and where the response is that no one was hired ("0" or "None"). For information that is not available the Approved Vendors should provide an explanation in the narrative on why the information was not available
- Please ensure that percentages do not exceed 100%. Enter percentages in the format 50% rather than 0.50.

- Illinois-based Workforce Diversity Direct Data
  - Upload the required narrative response for workforce diversity

#### Illinois-based Workforce Diversity - Direct Data Narrative Upload

Please upload the required narrative response for workforce diversity to the upload slot below. This narrative should distinguish between increasing diversity of the installation workforce and the workforce in administrative, sales, marketing, and technical roles. Please describe the diversity of management and/or supervisor positions compared to your overall workforce working in connection with the Adjustable Block Program. A separate narrative is required for Direct and Indirect activities. Please refer to the definitions of Direct and Indirect at the top of this page.

If applicable, please also include a description of activities undertaken by you or your Designees that did not occur in Illinois but demonstrate that you or your Designees' efforts or commitments to creating a diverse workforce. Any information described herein should be included only in the narrative and not in the data table as the data table should only include data points for your workforce in the state of Illinois.

Please also include an assessment of the efforts required to compile the information for this report and any recommendations to improve the reporting process for future years.

The following document types are allowed: pdf, doc, docx

 $\sim$ 

#### Workforce Diversity Direct Data Narrative REQUIRED

Choose File No file chosen

#### Do you have Indirect Data to Report? REQUIRED

-- Specify One --

20

 When the Annual Report is complete, select the [Submit Report] button at the bottom of the Annual Report

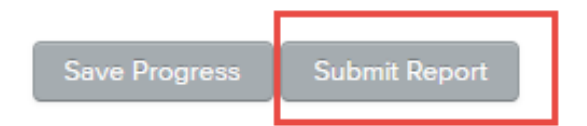

Please note that clicking the Save Progress button means you can come back to this report with your progress saved. The Submit Report button must be clicked in order to for the report to be submitted.

| Annual Reports                                           |         |
|----------------------------------------------------------|---------|
| My Solar Company (Vendor ID 7)                           | ~       |
| Annual Report for My Solar Company - Vend                | or ID 7 |
| Your Annual Report was <b>Submitted</b> on Jun 25, 2020. |         |
| View Completed Report                                    |         |
|                                                          |         |

 After the Annual Report is submitted, the Approved Vendor can Verify when the Annual Report was submitted and access the completed report by selecting the [View Completed Report] from the Annual Report Dashboard Adjustable Block Program Administrator

illinoisabp.com/contact/

admin@illinoisabp.com (877) 783-1820